# 《大阪鶴見花き地方卸売市場 WEBサイト ご案内》

<u>1. ログイン</u>

切鉢の区別がなく、同一のサイトに統合されます。 URLが変更となります。以下のURLに変更になる為ブックマーク等の更新をお願いいたします。 https://www.ec.hanaport.net/retail/

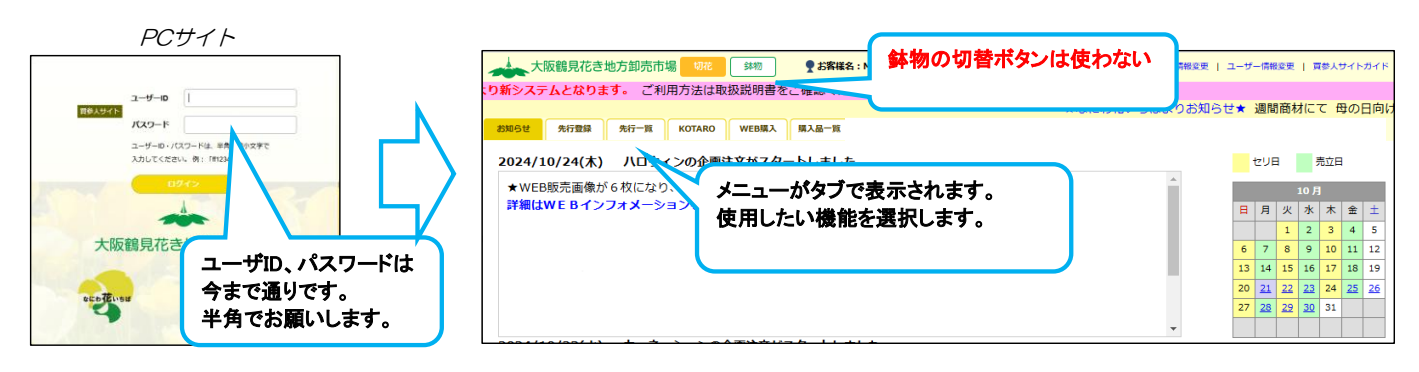

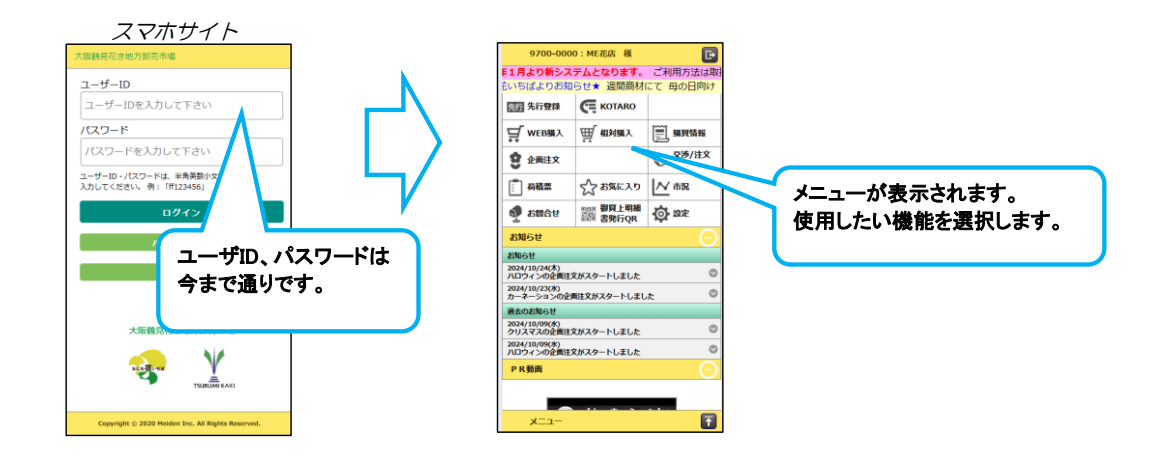

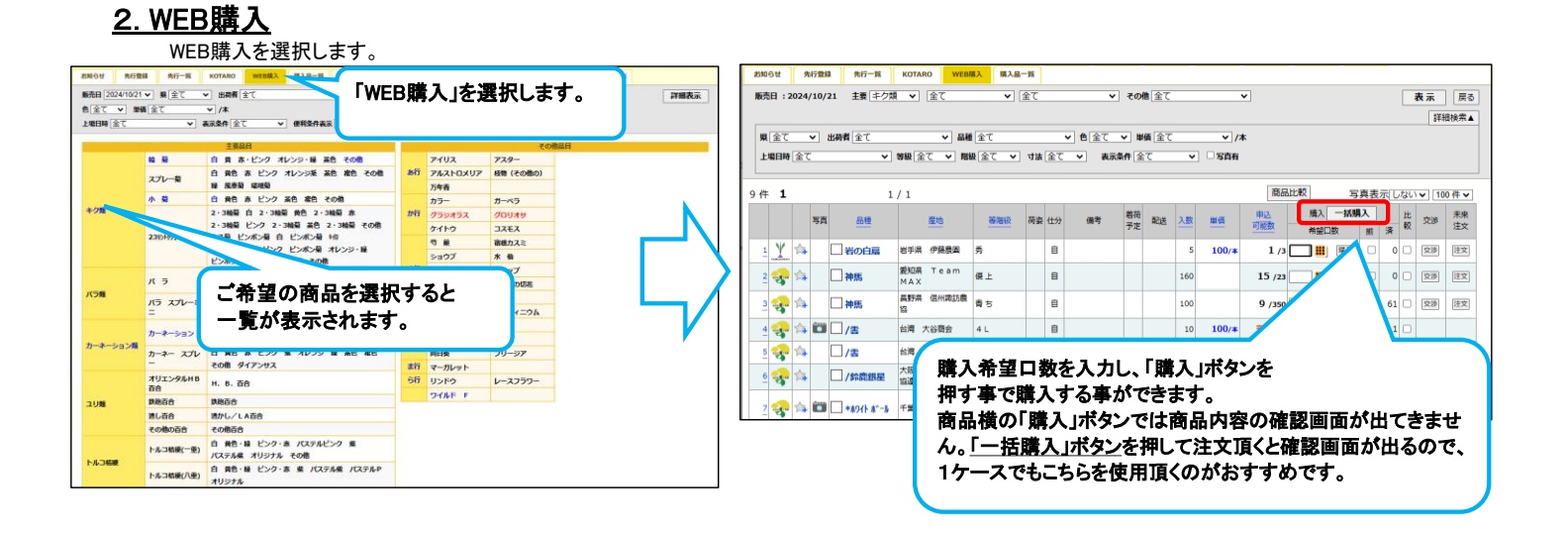

## 3. KOTARO

KOTAROについてもサイトが統合されます。以下より参加ができます。

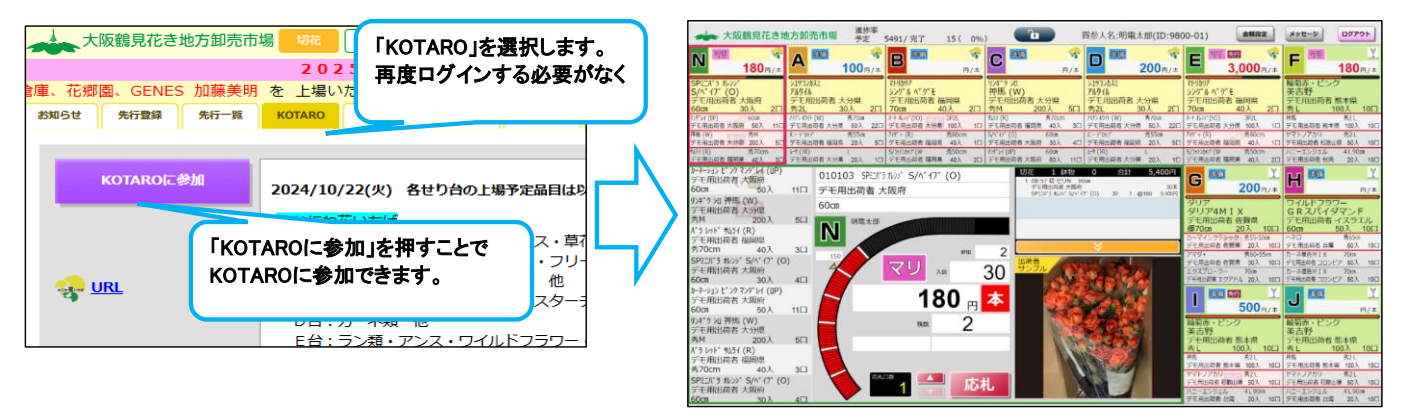

## <u>4.先行登録</u>

先行登録を選択します。

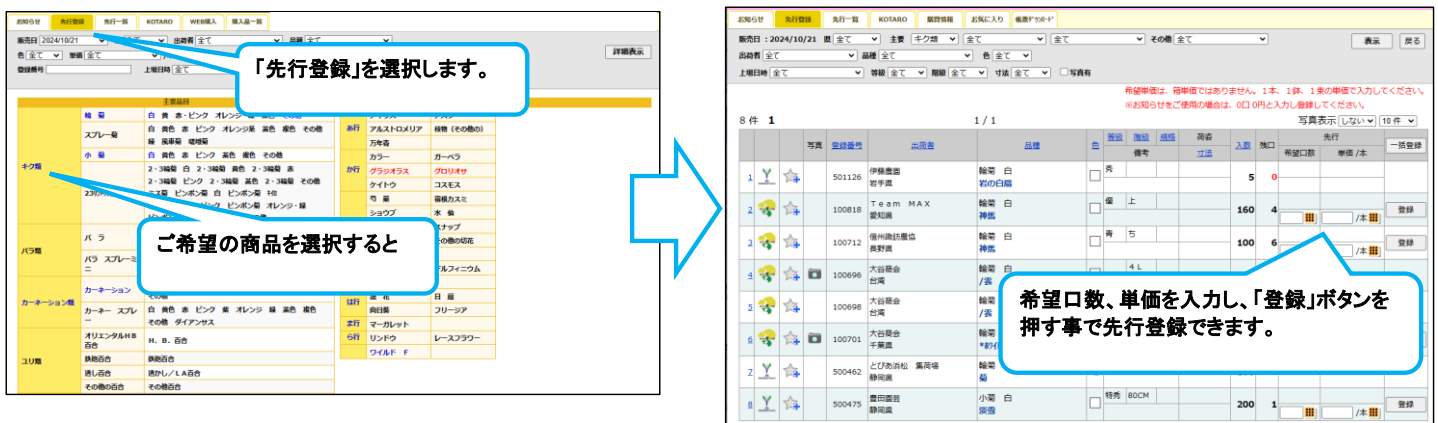

### 5. 御買上明細書確認

「購買情報」より、WEB、セリ、相対等で購入した情報が確認できます。「速報」については、確定していない状況です。 また、CSVデータのダウンロードが可能です。

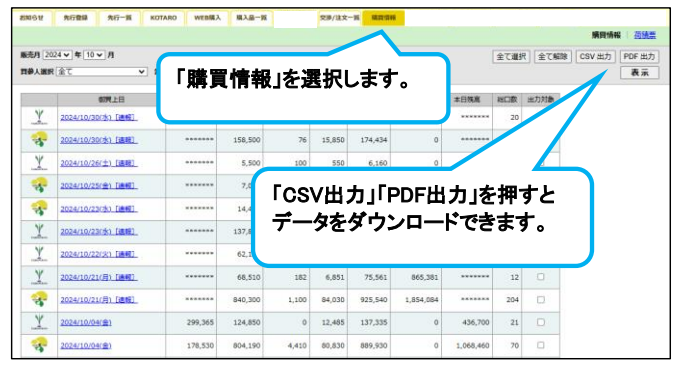

# 《KOTAROに参加ボタンを押してもセリ画面に切り替わらない場合、以下の方法をお試しください。》

KOTAROOAJJ

①
新システム買参人サイトにログインし、KOTAROタブをクリックします。

| 0                        | (2 94747) ② □ ① 大阪線見石2地方が売市場買多/× +                                         |                                            | - 0 ×         |
|--------------------------|----------------------------------------------------------------------------|--------------------------------------------|---------------|
|                          | ← O ြ ( ) https://www.echanaport.net/Buy/buy/contents/                     | \$ \$ \$ \$ \$                             | @ % ··· 🤣     |
|                          | 大阪鶴見花き地方卸売市場 切8 料物 愛お客様名:00 観見 社員 様                                        | C ログアウト 購買履歴   契約情報変更   ユーザー情報変更   買参人サイトオ |               |
|                          | 防知らせ 先行登録 先行一覧 KOTARO 規算情報 お気に入り 転票が2/0-ト                                  |                                            |               |
|                          |                                                                            |                                            |               |
|                          |                                                                            |                                            |               |
|                          |                                                                            |                                            |               |
|                          |                                                                            |                                            |               |
| CIRO                     | 「AROに参加」小ダンをクリックします。                                                       |                                            |               |
|                          |                                                                            |                                            |               |
|                          | 大众很见花さ地方到先市场 1 111 111 111 111 111 111 111 1111 1                          | (2) コーザー開始医療1 100人サイトボイド                   |               |
|                          | ENGLE RITEM RIV-IN KOTARD MITCHIN SERICAD MERINAN-                         |                                            |               |
|                          | KOTAROCEM                                                                  | KOTARODO-B-Z                               |               |
|                          |                                                                            |                                            |               |
|                          |                                                                            |                                            |               |
|                          |                                                                            |                                            |               |
|                          |                                                                            |                                            |               |
|                          |                                                                            |                                            |               |
| <ol> <li>③この目</li> </ol> | まお使いの環境によっては、KOTAROの画面が表示され                                                | ず、「ポップアップがブロックされました」                       | と表示される場合があります |
| (2 7070) (b)             | О химялаютиетия не х +                                                     | - 0 ×                                      |               |
| < C @                    | http://www.echansport.net/Buy/bu/content/Buy/default.sps                   |                                            |               |
| A HXI                    | Totaler of the first of the first of                                       | HINNE   MININGE   MINING   MINING   MINING |               |
| お知らせ                     | 先行登録 先行一覧 KOTARO 開資情報 お気に入り 極限が 9/8-ト                                      | N ポップアップがブロックされました G                       |               |
|                          |                                                                            |                                            |               |
| кс                       | TAROに参加                                                                    | KOTARODAJUZ                                |               |
|                          |                                                                            |                                            |               |
|                          |                                                                            |                                            |               |
|                          |                                                                            |                                            |               |
|                          |                                                                            |                                            |               |
|                          |                                                                            |                                            |               |
|                          | 1                                                                          |                                            |               |
| ④ その                     | 場合は、画面右上の 🔍 <u>の部分をクリックしてください</u>                                          | 0                                          |               |
|                          | D XEERTANDAREETE X +     HTtp://www.schangertant/bu/bacentert/bu/balattage | - * ×                                      |               |
| 大阪                       | 諸見花き地方卸売市場 切加 ##物 <b>見お寄様名:00 戦見 社員 様</b> (こログパット)                         | 第発展歴   契約済税会更   ユーザー信用会更   資源人サイトガイド       |               |
|                          |                                                                            |                                            |               |
| お知らせ                     | 先行登録 先行一覧 KOTARO 購買情報 お気に入り 修灵ゲッショート                                       |                                            |               |
|                          |                                                                            |                                            |               |

ポップアップブロックの設定画面が下に表示されますので、 「https://ec.hanapoet.netからのポップアップとリダイレクトを常に許可する」を選択後に「完了」を押してください

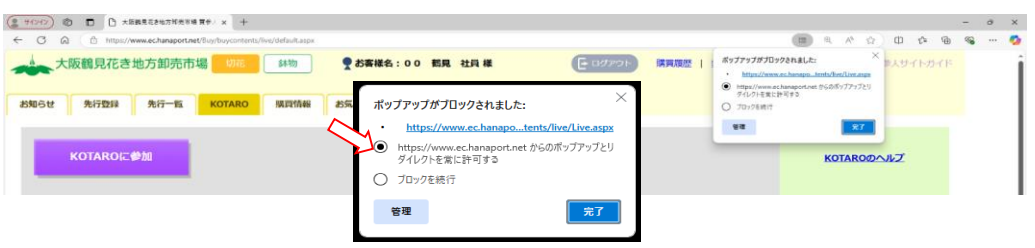

⑤再度「KOTAROに参加」ボタンをクリックしてください。